### 運営からのIBパートナーマニュアル

すべてのEA共通 <u>https://ggle.io/4gZZ</u>

### IBパートナー口座開設リンク

| ・Beast+     | <u>https://stable-in.com/beast_ibp</u><br><u>https://stable-in.com/beastpro_ibp</u> |  |
|-------------|-------------------------------------------------------------------------------------|--|
| • Beast+Pro |                                                                                     |  |
| • Gorilla+  | https://stable-in.com/gorilla_ibp                                                   |  |
| ・半裁量        | https://stable-in.com/hansairyou ibp                                                |  |

・スコーピオン <u>https://stable-in.com/scorpion\_ibp</u>

#### お客様紹介用リンク作成時のMT4グループ/プロモーションコード

| • Beast+    | MT4:STD JPY 25 03 | コード:nqv21487 |
|-------------|-------------------|--------------|
| • Beast+Pro | MT4:STD JPY 25 04 | コード:なし       |
| • Gorilla+  | MT4:STD JPY 25 03 | コード:vkt47682 |
| ・半裁量        | MT4:STD JPY 25 04 | コード:なし       |
| ・スコーピオン     | MT4:STD JPY 25 04 | コード:vkt47682 |

#### お客様用の口座開設マニュアル

すべてのEA共通 <u>https://ggle.io/4gZC</u>

#### IB管理画面でお客様口座を確認する

①IB管理画面にログイン。

- ②分析>ユーザーをクリック。
- ③キャンペーン名、期間設定を選んで適用。
- ④ユーザー名にお客様がいれば、紐づけ成功

# EA申請フォーム

- Beast+ <u>https://ggle.io/4gZE</u>
- Beast+Pro <u>https://ggle.io/4gZG</u>
- Gorilla+ https://ggle.io/4gZl
- ・半裁量 <u>https://ggle.io/4gZJ</u>
- ・スコーピオン <u>https://ggle.io/4gZK</u>

## イガトモヘEA申請完了の報告をする

LINEかメール (igatomo2020@gmail.com) まで、 「お客様の名前」or「8ケタの口座番号」どちらかをご一報ください。

# IBパートナーのコミュニティ

ビースト/ゴリラ https://www.chatwork.com/g/qoqvpqwenndw04